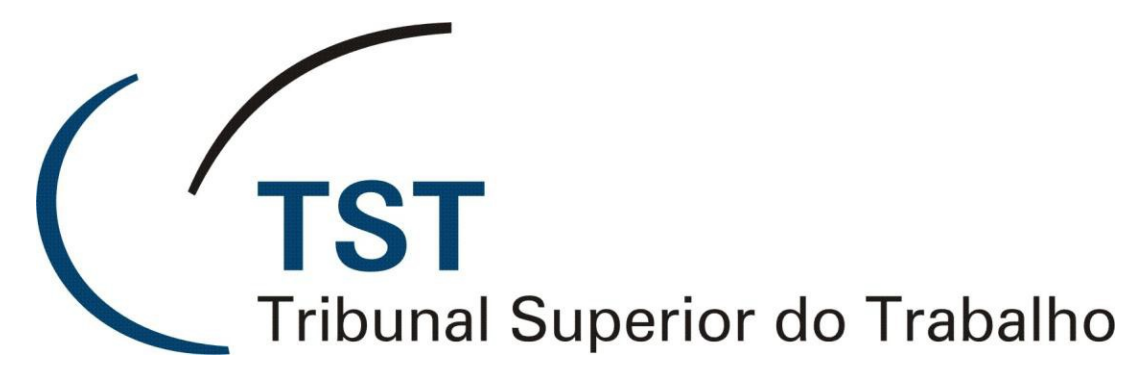

Secretaria de Tecnologia da Informação Coordenadoria de Suporte Técnico aos Usuários

Manual Ekiga

Versão 1.0 - Atualizado em 29/09/2017

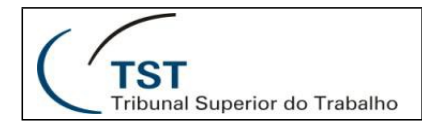

# Configurando o Ekiga

Vamos realizar a configuração ideal do Software Ekiga a fim de participar de uma videoconferência.

1º Na janela do Software (Imagem abaixo), selecione as opções Editar, e clique em Preferências.

| 😳 Ekiga 🍃              |                                                         |        |
|------------------------|---------------------------------------------------------|--------|
| <u>B</u> ate-papo      | <u>E</u> ditar <u>V</u> er Aj <u>u</u> da               |        |
| 0 2                    | Assistente de <u>c</u> onfiguração                      |        |
| 📮 Dispo                | <u>C</u> ontas<br><u>% P</u> referências                | Ctrl+E |
| 1<br>4 gi<br>7 pq<br>* | 2 abc 3 def<br>ni 5 jkl 6 mno<br>rs 8 tuv 9 wxyz<br>0 # | _      |
| sip:10.0.11.5          | 54                                                      |        |
|                        | łł.                                                     |        |

Dúvidas? Ligue 4040

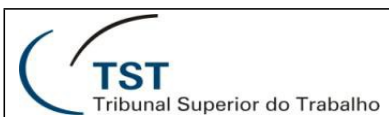

#### SETIN – SSC Manual Ekiga

**2º Configurando os dados de identificação do participante:** Na janela que se abre (Preferencias do Ekiga), selecione dados pessoais e preencha o campo "Nome completo" com o nome do regional ou participante da videoconferência.

| _   |                         |                                     |          |      |
|-----|-------------------------|-------------------------------------|----------|------|
| 8   | 🖗 Preferências do Ekiga |                                     |          | ×    |
|     | Geral                   | Dados pessoais                      |          |      |
|     | Dados pessoais          | Informação como de                  |          |      |
|     | Configurações gerais    | Nome completo: Nome do Participante |          |      |
| H., | Opções de chamada       |                                     |          |      |
| L   | Eventos de som          |                                     |          |      |
| L   | Protocolos              |                                     |          |      |
| L   | Configurações de SIP    |                                     |          |      |
| L   | Configurações de H.323  |                                     |          |      |
| L   | 🗉 Áudio                 |                                     |          |      |
| L   | Dispositivos            |                                     |          |      |
| L   | Codecs                  |                                     |          |      |
| L   | 🗉 Vídeo                 |                                     |          |      |
| L   | Dispositivos            |                                     |          |      |
| L   | Codecs                  |                                     |          |      |
| L   |                         |                                     |          |      |
| L   |                         |                                     |          |      |
| L   |                         |                                     |          |      |
| L   |                         |                                     |          |      |
| L   |                         |                                     |          |      |
| L   |                         |                                     |          |      |
| L   |                         |                                     |          |      |
|     |                         |                                     |          |      |
|     |                         |                                     |          |      |
|     |                         |                                     | <u> </u> | char |
|     |                         |                                     |          |      |

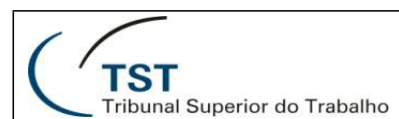

**3º Configurando o áudio do sistema:** Ainda na janela (Preferencias) selecione Áudio – Dispositivos e configure selecionando seu dispositivo de áudio conforme abaixo.

- 1. Dispositivo de toque: Placa de Som (Dispositivo de saída Auto falante)
- 2. Dispositivo de saída: Placa de Som (Dispositivo de saída Auto falante)
- 3. Dispositivo de entrada: Placa de Som (Dispositivo de entrada Microfone)

| 💥 Preferências do Ekiga                                                                                                    |                                                                                                    |       |  |  |
|----------------------------------------------------------------------------------------------------|----------------------------------------------------------------------------------------------------|-------|--|--|
| 🗆 Geral                                                                                                    | Dispositivos                                                                                                    |       |  |  |
| Dados pessoais<br>Configurações gerais<br>Opções de chamada<br>Eventos de som<br>□ Protocolos<br>Configurações de SIP<br>Configurações de H.323<br>□ Audio<br>Dispositivos | Dispositivos de áudio<br>Dispositivo de toque: Default (PTLIB/WindowsMultimedia)<br>Dispositivo de saída: Default (PTLIB/WindowsMultimedia)<br>Dispositivo de entrada: Default (PTLIB/WindowsMultimedia)<br>▼ |       |  |  |
| □ Vídeo                                                                                                    |                                                                                                    |       |  |  |
| Dispositivos                                                                                                    |                                                                                                    |       |  |  |
| Codecs                                                                                                    |                                                                                                    |       |  |  |
|                                                                                                    | Detectar disposi                                                                                                    | tivos |  |  |
|                                                                                                    | <u> </u>                                                                                                    | har   |  |  |

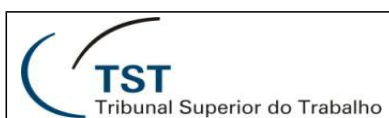

**4º Configurando a Webcam:** Ainda na janela (Preferencias) selecione Vídeo – Dispositivos e configure selecionando seu dispositivo de entrada de vídeo (Webcam) conforme as opções abaixo:

- 1. Dispositivo de entrada: Webcam instalado em seu computador
- 2. Tamanho: Essa opção varia conforme as configurações do dispositivo (Webcam), lembrando que quanto maior melhor a qualidade.
- 3. Formato: Marque a opção padrão auto assim o software vai escolher o melhor formato para realizar a videoconferência.
- 4. Canal: Deixar padrão a opção 0

| 🎇 Preferências do Ekiga                                                                                                    |                                                                                                    | ×                 |
|----------------------------------------------------------------------------------------------------|----------------------------------------------------------------------------------------------------|-------------------|
| <ul> <li>Geral</li> <li>Dados pessoais</li> <li>Configurações gerais</li> <li>Opções de chamada</li> <li>Eventos de som</li> <li>Protocolos</li> <li>Configurações de SIP</li> <li>Configurações de H.323</li> </ul> | Dispositivos<br>Dispositivo de vídeo<br>Dispositivo de entrada: Moving Logo (Moving Logo)<br>Tamanho: 176x144<br>Formato: Auto<br>Canal: 0 |                   |
| <ul> <li>Audio</li> <li>Dispositivos</li> <li>Codece</li> <li>Vídeo</li> <li>Dispositivos</li> <li>Codecs</li> </ul>                                                                                                 |                                                                                                    |                   |
|                                                                                                    | Detectar dispo                                                                                                    | ositivos<br>echar |

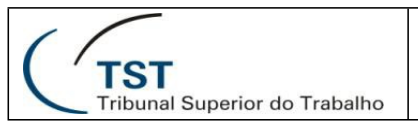

Realizando a videoconferência.

Para realizar a videoconferência siga os passos a seguir:

1º Com o Software aberto preencha o endereço IP que foi fornecido pelo TST no campo SIP (campo vermelho), logo a seguir clique na imagem do telefone (campo verde) para realizar a discagem.

| 🝚 Ekiga                      | E                |                   | ×  |  |
|------------------------------|------------------|-------------------|----|--|
| <u>B</u> ate-papo <u>E</u> d | litar <u>V</u> e | r Aj <u>u</u> da  |    |  |
| ی ا 😫                        |                  |                   |    |  |
| 📮 Disponível 🔹               |                  |                   |    |  |
|                              |                  |                   |    |  |
| 1                            | 2 abc            | 3 def             |    |  |
| 4 ghi                        | 5 jkl            | 6 mno             |    |  |
| 7 pqrs                       | 8 tuv            | 9 <sub>wxyz</sub> |    |  |
| *                            | 0                | #                 |    |  |
|                              |                  |                   |    |  |
| sip:10.0.11.54               |                  |                   | ð  |  |
|                              |                  |                   | зđ |  |

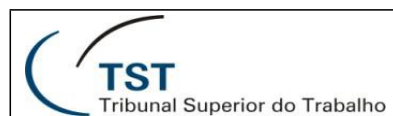

2º Se a tela abaixo apareceu, você conseguiu com sucesso acessar a videoconferência. Aguarde até que o técnico remoto mova você até a sala, caso isso não ocorra entrar em contato no telefone (61-3043-7315) e solicitar que seja movido para a sala desejada.

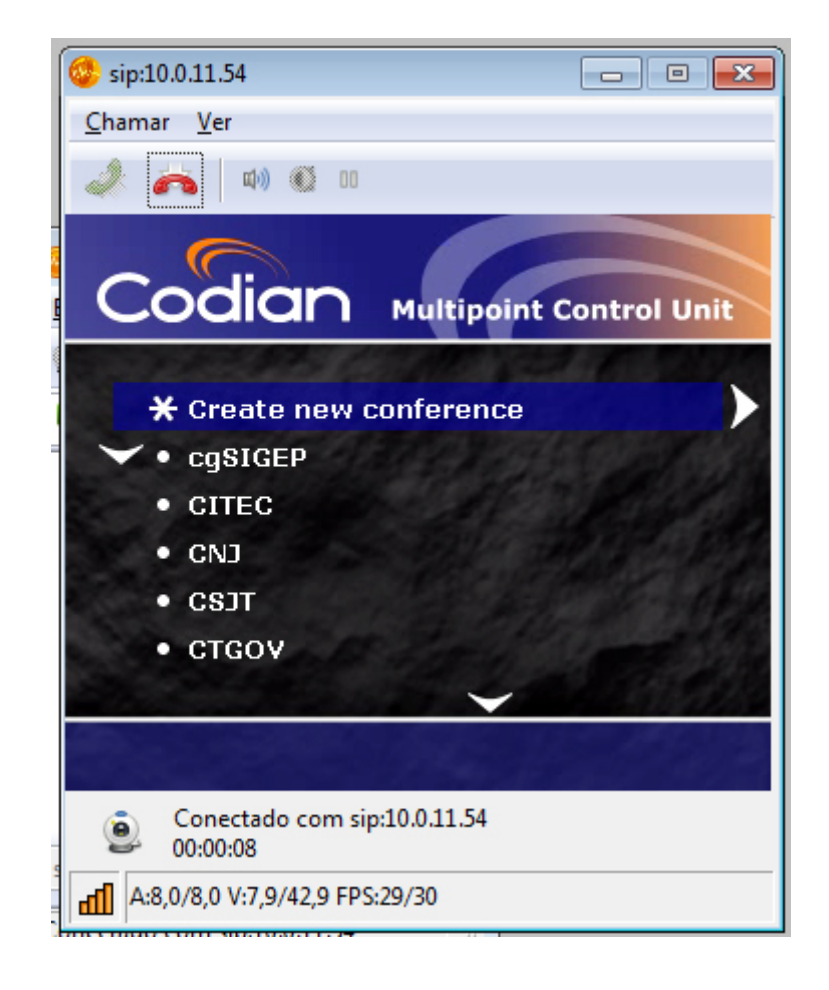

Dúvidas? Ligue 4040

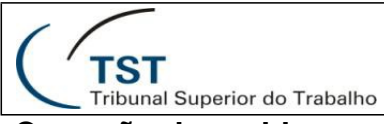

### Correção de problemas

1º Caso a tela do Codian não aparece selecione a opção Ver e em seguida clique em Vídeo remoto, a tela deve ficar como na opção 2 da pagina 7.

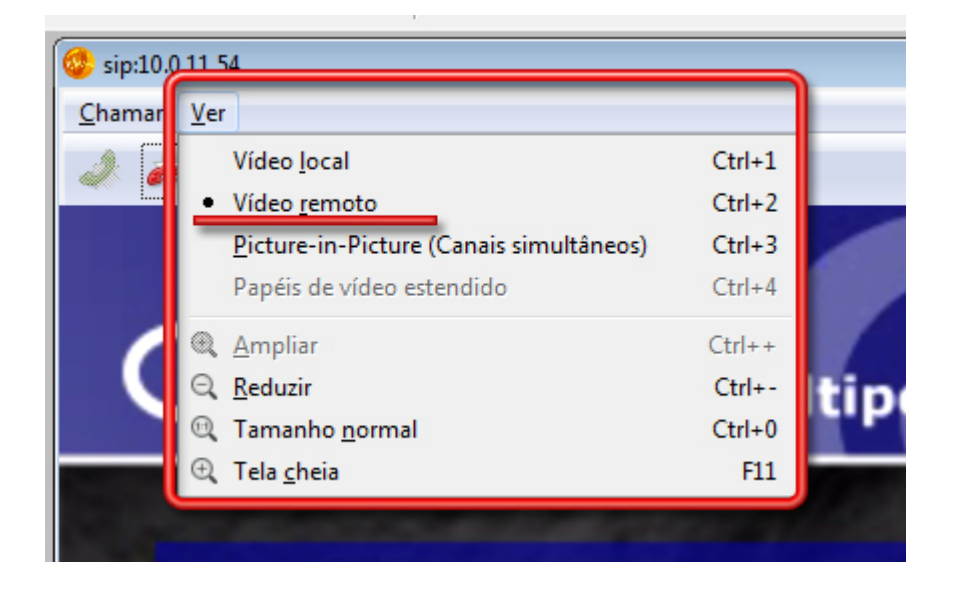

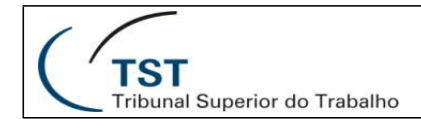

### **RESPONSÁVEL PELA INFORMAÇÃO**

SSC - Seção de Suporte às Soluções de Colaboração

# **RESPONSÁVEL PELA PADRONIZAÇÃO E PUBLICAÇÃO**

SSC - Seção de Suporte às Soluções de Colaboração

Seção de Suporte às Soluções de Colaboração - SSC